## **REQUESTING STOCK ITEMS FROM UCM WAREHOUSE**

- 1. Login in to Ellucian Banner by going to banner.ucmo.edu in Google Chrome.
- 2. Once on the webpage. Click on the Banner 9 Admin Pages link.

| ← → G ■ banner.ucmo.edu | E                                                                                                    |
|-------------------------|----------------------------------------------------------------------------------------------------|
|                         | University of Central Missouri                                                                                         |
|                         | Ellucian Banner                                                                                                    |
|                         | ** Banner 9 Abolication Navigator **<br>Banner 9 Admin Pages<br>(**) TE: Please use Network ID and partwood to t a in) |

- 3. Login using your network ID and password.
- 4. You will be directed to the Welcome page. In the Search bar, type in the Stores Requisition Form code "FSAREQN". Press Enter on your keyboard.

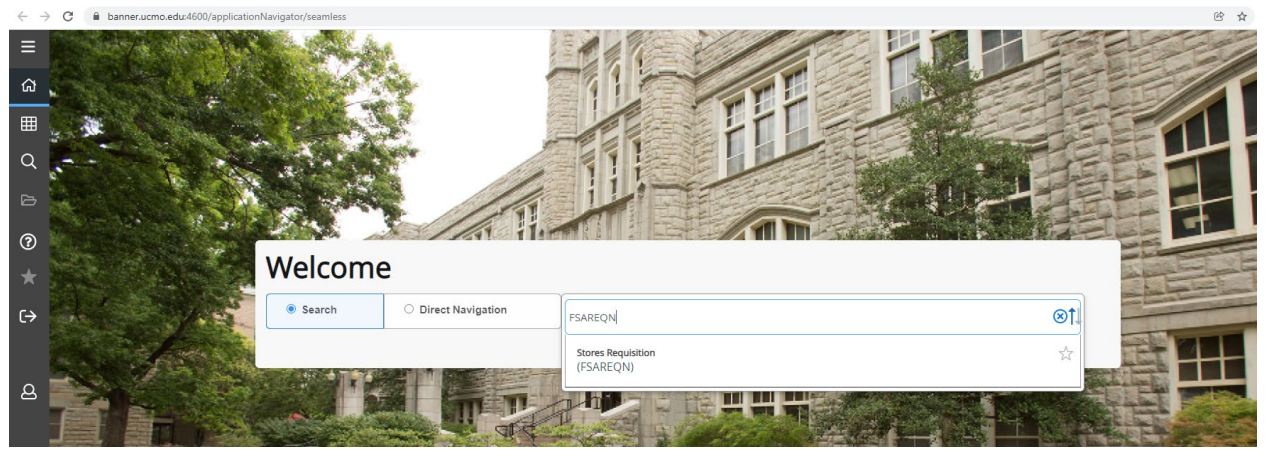

5. Once the next screen has loaded, enter "NEXT" into the Request blank. Click on the "Go" box in the top right corner of your screen.

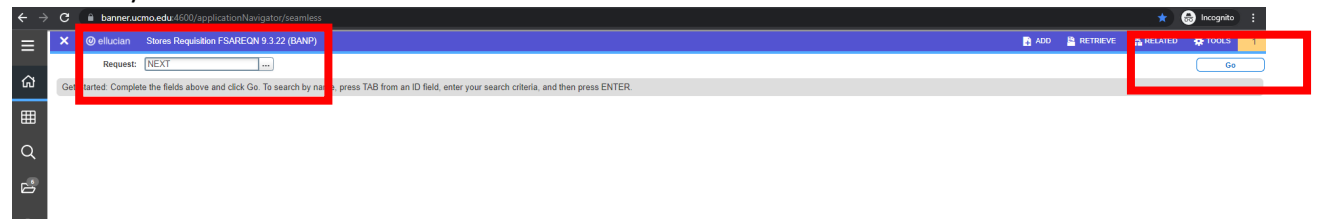

- 6. The transaction date defaults to the current date.
  - a. You must enter the requested delivery date in the field below (allow a minimum of 2-3 business days from the date you are placing the request).
  - b. Enter your name.
  - c. Enter your campus phone number.
  - d. Enter the location you are requesting the product to be delivered to.
  - e. Click "Next Block".

| ← →           | C 🔒 banner.u                      | cmo.edu:4600/app  | plicationNavigator, | 'seamless |       |      |              |         |                  |            |               |         |              |          |                | * 🔒       | icognito :     |
|---------------|-----------------------------------|-------------------|---------------------|-----------|-------|------|--------------|---------|------------------|------------|---------------|---------|--------------|----------|----------------|-----------|----------------|
| Ξ             | × Ø ellucian                      | Stores Requisitio | in FSAREQN 9.3.22   | (BANP)    |       |      |              |         |                  |            |               |         |              | 🔒 ADD    |                | 👗 RELATE  | D 🏶 TOOLS      |
| Request: NEXT |                                   |                   |                     |           |       |      |              |         |                  |            |               |         |              |          |                |           | Start Over     |
| ស             | * REQUESTOR                       |                   |                     |           |       |      |              |         |                  |            |               |         |              |          | 🗄 Insert       | Delete 📲  | Copy Ϋ Filter  |
|               | Transaction Date                  | • 01/25/2022      | H                   |           |       |      |              |         | Address          | 106        | 4             |         |              |          |                |           |                |
| Ħ             | Delivery Date                     | * 01/31/2022      | Ti 🔶                | 6.a.      |       |      |              |         | Building         | SEC B      |               |         |              |          |                |           |                |
| ~             | Cancel Date                       | Floor             |                     |           |       |      |              |         |                  |            |               |         |              |          |                |           |                |
| Q             | Requestor Brant Hartenstein 6.D.  |                   |                     |           |       |      |              |         | Document Text    | N          |               |         |              |          |                |           |                |
| _             |                                   |                   |                     |           |       |      |              |         |                  |            |               |         |              |          |                |           |                |
| Ø             | Phone <u>643</u> 4073 <b>6.C.</b> |                   |                     |           |       |      |              |         |                  | NSF Checki | ng            |         |              |          |                |           |                |
| ~             | Extension                         |                   | 1 6                 | 4         |       |      |              |         | In Suspense      | N          |               |         |              |          |                |           |                |
| 3             | Ship To                           | * SG106           | - 0.                | u.        |       |      |              |         | Printed          |            |               |         |              |          |                |           | _              |
| <b>.</b>      | * COMMODITY DATA                  |                   |                     |           |       |      |              |         |                  |            |               |         | 🖬 Insert     | Delete 🖷 | Copy Y. Filter |           |                |
| ~             | Item Commodity * Description      |                   |                     |           |       |      |              | U/M     | Quantity         |            | Extended Cost |         |              | Suspens  | e              | _         |                |
| دے            | M at Databal                      |                   |                     |           |       |      |              |         |                  |            |               |         |              |          | Y              |           | Record 1 of 1  |
| L7            |                                   |                   |                     |           |       |      |              |         |                  |            |               |         | 🛱 Insert     | Delete 🗖 | Corres Eller   |           |                |
|               | Sequence Number                   |                   | Chart of Accounts   | Vest      | Index | Fund | Organization | Account | Program          | Activity   | Location      | Project | NSE Override | Suspana  |                | NSF Surne |                |
|               |                                   |                   | C                   |           |       |      | organization |         | riogram          | Accord     |               | - Topor |              | N        |                | Nor Gaspe |                |
| B             | K ◀ 1 of 1 ► 1                    | H 10 ⊻ F          | Per Page            |           |       |      |              |         |                  |            |               |         |              |          |                |           | Record 1 of 1  |
|               | Accounting Record                 |                   |                     |           |       |      | Percent      |         |                  |            |               | Amount  |              |          |                |           |                |
|               | Count                             |                   |                     |           |       |      |              |         |                  |            |               |         |              |          |                |           |                |
|               | * BALANCING/COMPLE                | TION              |                     |           |       |      |              |         |                  |            |               |         |              |          | 🔛 Insert       | Delete 📲  | Copy Ϋ, Filter |
|               | Commodity Total                   |                   |                     |           |       |      |              |         | Accounting Total |            |               |         |              |          |                |           |                |
|               | Complete In P                     | Process           |                     |           |       |      |              |         |                  |            |               |         |              |          |                |           |                |
|               |                                   |                   |                     |           |       |      |              |         |                  |            |               |         |              |          |                |           |                |
|               |                                   |                   |                     |           |       |      |              |         |                  |            |               |         |              |          |                |           |                |
|               |                                   |                   |                     |           |       |      |              |         |                  |            |               |         |              |          |                |           |                |
|               |                                   |                   |                     |           |       |      |              |         |                  |            |               |         |              |          |                |           |                |
|               |                                   |                   |                     |           |       |      |              |         |                  |            |               |         |              |          |                |           |                |
|               |                                   |                   |                     |           |       |      |              |         |                  |            |               |         |              |          |                |           |                |
|               |                                   | 6.0               |                     |           |       |      |              |         |                  |            |               |         |              |          |                |           |                |
|               |                                   | _0.e.             |                     |           |       |      |              |         |                  |            |               |         |              |          |                |           |                |
|               |                                   |                   |                     |           |       |      |              |         |                  |            |               |         |              |          |                |           |                |
|               | _ ≍ )                             |                   |                     |           |       |      |              |         |                  |            |               |         |              |          |                |           | SAVE           |
|               | $\sim$                            |                   |                     |           |       |      |              |         |                  |            |               |         |              |          |                |           |                |

- 7. Commodity and Accounting Data:
  - a. Enter the commodity you wish to purchase. Press tab to jump over to the Quantity column.

b. Enter the quantity you wish to purchase. Press tab to populate the Extended Cost column. If no additional items are needed proceed to step 7.c., if additional items are needed press the down arrow on your keyboard. c. Click "Next Block"

- d. Once in the Account Data section, enter your Fund, Organization, and Program. The Account shall be 730115.
- e. Click "Next Block".
- f. Click "Complete".

| @ ellucian        | Stores Requisition FSAREQN 9. | 3.22 (BANP)       |                    |         |              |         |                  |              |          |             |              | 🔒 ADD   | RETRIEVE | 🚠 RELATED 🛛 🔆 TOOLS      |
|-------------------|-------------------------------|-------------------|--------------------|---------|--------------|---------|------------------|--------------|----------|-------------|--------------|---------|----------|--------------------------|
| uest: R0034071    |                               |                   |                    |         |              |         |                  |              |          |             |              |         |          | Start Over               |
| QUESTOR           |                               |                   |                    |         |              |         |                  |              |          |             |              |         | 🖸 Insert | Delete To Copy Y, Filter |
| Transaction Date  | 01/25/2022                    |                   |                    |         |              |         | Address          | 106          | *        |             |              |         |          |                          |
| Delivery Date     | 01/31/2022                    |                   |                    |         |              |         | Building         | SEC B        |          |             |              |         |          |                          |
| Cancel Date       |                               |                   |                    |         |              |         | Floor            |              |          |             |              |         |          |                          |
| Requestor         | Brant Hartenstein             |                   |                    |         |              |         | Document Text    | N            |          |             |              |         |          |                          |
| Phone             | 5/2 /072                      |                   |                    |         |              |         | Exists           | MRE Chacking |          |             |              |         |          |                          |
| Extension         | 010                           |                   |                    |         |              |         | In Suspense      | N N          |          |             |              |         |          |                          |
| Ship To           | SG106                         |                   |                    |         |              |         | Printed          |              |          | 7 h         |              |         |          |                          |
| COMMODITY DATA    | 7.3                           | a.                |                    |         |              |         |                  |              |          | / .U.       |              |         | 1 Insert | Delete Copy T. Filter    |
| um                | Commodity *                   | Description       |                    |         |              |         | U/M              | Quantity     | Ex       | tended Cost |              |         | Suspen   | 90 SC                    |
|                   | 1 645-0002                    | Paper, #20 Bond W | Vhite (Copy) 8 1/2 | " X 11" |              |         | PL4              |              | 1        |             |              |         | 31.74 N  |                          |
| ( ◀ 1 of 1 ▶      | ▶  3 V Per Page               |                   |                    |         |              |         |                  |              |          |             |              |         |          | Record 1 of 1            |
| ACCOUNTING DATA   |                               |                   |                    |         |              |         |                  |              |          |             |              |         | 🖸 Insert | Delete Te Copy Y. Filter |
| quence Number     | Chart of Account              | nts Year          | Index              | Fund    | Organization | Account | Program          | Activity     | Location | Project     | NSF Override | Suspens |          | NSF Suspense             |
| al Datth          | N 10 v Per Page               | 22                |                    | Your    | Your         | 730115  | Your             |              |          |             |              | N       |          | N<br>Record 1 of 1       |
| Accounting Record | 1 1 10 V Forrage              |                   |                    | fund    | org          |         | program          |              |          | Amount      |              | 31.74   |          | 1000101011               |
| Count             |                               |                   |                    |         |              |         |                  |              |          |             |              |         |          |                          |
| ALANCING/COMPLE   | ETION                         |                   |                    |         |              |         |                  |              |          |             |              |         | 🖸 Insert | Delete 📲 Copy Ϋ, Filter  |
| Commodity Total   | 31.74                         |                   |                    |         |              |         | Accounting Total | Ũ.           | 31.74    |             |              |         |          |                          |
| Complete In F     | Process                       |                   |                    |         |              |         |                  |              |          |             |              |         |          |                          |
|                   |                               |                   |                    |         |              |         |                  |              |          |             |              |         |          |                          |
| ~ ^ ·             | 7 f                           |                   |                    |         |              |         |                  |              |          |             |              |         |          |                          |
|                   | /                             |                   |                    |         |              |         |                  |              |          |             |              |         |          |                          |
|                   |                               |                   |                    |         |              |         |                  |              |          |             |              |         |          |                          |
|                   |                               |                   |                    |         |              |         |                  |              |          |             |              |         |          |                          |
|                   |                               |                   |                    |         |              |         |                  |              |          |             |              |         |          |                          |
|                   | 7. /7.                        |                   |                    |         |              |         |                  |              |          |             |              |         |          |                          |
|                   | /.c. / /.e.                   |                   |                    |         |              |         |                  |              |          |             |              |         |          |                          |
|                   |                               |                   |                    |         |              |         |                  |              |          |             |              |         |          |                          |
|                   |                               |                   |                    |         |              |         |                  |              |          |             |              |         |          |                          |
|                   |                               |                   |                    |         |              |         |                  |              |          |             |              |         |          | SAVE                     |
|                   |                               |                   |                    |         |              |         |                  |              |          |             |              |         |          | SAVE                     |

8. You will receive notification that your requisition is complete when a Document number is sent to the posting

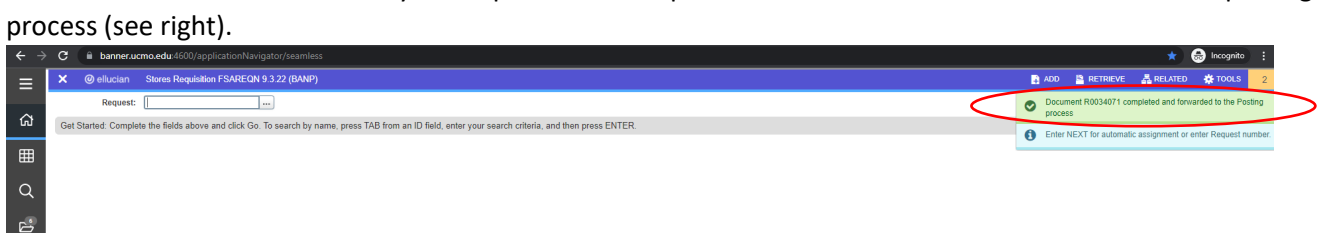

If you do not see the Document number, your requisition may not have been finalized and you will need to go back and Click "Complete".